# 从CUCM获取电话配置文件的两种方法

### 目录

<u>简介</u> <u>先决条件</u> <u>要求</u> <u>使用的组件</u> <u>摘要列表</u> <u>从Web浏览器</u> <u>从数据包捕获</u> <u>相关信息</u>

### 简介

本文档介绍获取电话配置文件的两种方法。需要查看电话的配置文件的情况并不少见;但是,许多 人不熟悉如何获取电话的配置文件。

## 先决条件

#### 要求

Cisco 建议您了解以下主题:

- 思科统一通信管理器 (CUCM)
- 简单文件传输协议 (TFTP)

#### 使用的组件

本文档中的信息基于以下软件和硬件版本:

- CUCM 8.x及更高版本
- •使用电话负载的思科IP电话型号7975 SCCP75.9-4-2-1S
- Wireshark版本2.0.5

**注意:**Wireshark可在此下<u>载</u>。

### 摘要列表

- •从Web浏览器
- •从数据包捕获(pcap)

**注意:**可以使用PC的命令提示符或TFTP客户端下载配置文件。这些选项将不在本文档中讨论 。

### 从Web浏览器

本节介绍使用Web浏览器获取电话配置文件的步骤。

步骤1:打开Web浏览器(如Firefox、Internet Explorer、Google Chrome等)。

第二步: 修改此统一资源定位器(URL)以反映您的信息。

ipofcallmanager:6970/SEPwhatter.cnf.xml.sgn

将ipofcallmanager替换为运行TFTP服务的CUCM的IP地址

将SEPwatth替换为电话的MAC地址

第三步: 在Web浏览器的地址栏中输入URL。

第四步: 如果系统提示接受下载,请选择浏览器应执行的操作,然后单击"确定"。

示例:

此图显示使用Firefox下载电话配置文件时收到的提示。

| 😻 New Tab - Mozilla Firefox |                                                                |                                              |   |  |  |  |
|-----------------------------|----------------------------------------------------------------|----------------------------------------------|---|--|--|--|
|                             | ( 14.48.38.5:6970/SEP000E83E52E46.cnf.xml.sgn                  |                                              |   |  |  |  |
|                             |                                                                |                                              |   |  |  |  |
| 4                           | Opening SEP000E83E5                                            | 2E46.cnf.xml.sgn                             | X |  |  |  |
|                             | You have chosen to open:                                       |                                              |   |  |  |  |
| 1                           | SEP000E83E52E46.cnf.xml.sgn                                    |                                              |   |  |  |  |
| н                           | which is: SGN file (9.2 KB)                                    |                                              |   |  |  |  |
| H                           | from: http://14.48.38.5:6970                                   |                                              |   |  |  |  |
| Н                           | What should Firefox do with this file?                         |                                              |   |  |  |  |
| Н                           | Open with                                                      | Notepad++: a free (GNU) source code editor 🔻 |   |  |  |  |
| Ч                           | Save File                                                      |                                              |   |  |  |  |
|                             | Do this <u>a</u> utomatically for files like this from now on. |                                              |   |  |  |  |
|                             |                                                                |                                              |   |  |  |  |
|                             |                                                                | OK                                           |   |  |  |  |

从数据包捕获

本节介绍使用pcap获取电话配置文件的步骤。

**注意**:pcap必须包括电话注册的时间。

步骤1: 在Wireshark中打开数据包捕获。

第二步: 过滤HTTP。

第三步: 查找从感兴趣的电话到CUCM的GET消息,查找CTL、ITL和配置文件。

Info GET /CTLSEPC80084AA82F7.tlv HTTP/1.1 HTTP/1.1 200 OK GET /ITLSEPC80084AA82F7.tlv HTTP/1.1 HTTP/1.1 200 OK GET /SEPC80084AA82F7.cnf.xml.sgn HTTP/1.1 HTTP/1.1 200 OK

步骤4b. 导航至Follow(跟随),然后单击TCP Stream。

| GET | /SEPC80084AA82E7 cnf xml | sgn HTTP/1 1 |            |
|-----|--------------------------|--------------|------------|
|     | Mark/Unmark Packet       | Ctrl+M       |            |
|     | Ignore/Unignore Packet   | Ctrl+D       |            |
|     | Set/Unset Time Reference | Ctrl+T       |            |
|     | Time Shift               | Ctrl+Shift+T |            |
|     | Packet Comment           |              |            |
|     | Edit Resolved Name       |              |            |
|     | Apply as Filter          | •            |            |
|     | Prepare a Filter         | •            |            |
|     | Conversation Filter      | •            |            |
|     | Colorize Conversation    | •            |            |
|     | SCTP                     | •            |            |
|     | Follow                   | •            | TCP Stream |
|     | Сору                     | •            | UDP Stream |
|     | Drotocol Dreferences     |              | SSL Stream |

第五步: Wireshark打开一个弹出窗口,以从电话到CUCM的GET字符串开头,然后我们看到 从CUCM到电话的200 OK,我们可以查看配置文件。

第六步: 在弹出窗口中右键单击, 然后单击"全选"。

此时,可将文本添加到文本文件并保存。

#### 示例:

```
GET /SEP24B65744EBFE.cnf.xml.sgn HTTP/1.1
Host:14.48.38.5:6970
HTTP/1.1 200 OK
Content-length: 9144
Cache-Control: no-store
Content-type: */*
.....>CN=clstr-1-pub.pkinane.lab-ms;OU=TAC;O=Cisco;L=RTP;ST=NC;C=US...
...A.....CN=pkinane-WIN-FTD162BNE36-CA.....
.....$..lu yIC..O.k...A4R.X..m.#..U/..M..(Z...W..
.b....B.Q..xx.M...1...3.NI8..+fq.....$.}....p4X.Yb...Q.Y...O..{}.Q...0..P(...+.k.SU
*.1....JY....^p...._Zq...
n.M..;9*...A.D.e.<;.....T.cCy.Hb..M&....L......(
...o.`.....3Hz.=k.`.i.....SEP24B65744EBFE.cnf.xml.sgn....WaW`
<?xml version="1.0" encoding="UTF-8"?>
<device xsi:type="axl:XIPPhone" ctiid="28" uuid="{71e36c76-94be-2fec-3718-1f2df5937781}">
<fullConfig>true</fullConfig>
<portalDefaultServer>impA.pkinane.lab</portalDefaultServer>
<deviceProtocol>SCCP</deviceProtocol>
<sshUserId>debug</sshUserId>
<sshPassword>debug</sshPassword>
<ipAddressMode>0</ipAddressMode>
<allowAutoConfig>true</allowAutoConfig>
<dadEnable>true</dadEnable>
<redirectEnable>false</redirectEnable>
<echoMultiEnable>false</echoMultiEnable>
<ipPreferenceModeControl>0</ipPreferenceModeControl>
<ipMediaAddressFamilyPreference>0</ipMediaAddressFamilyPreference>
<tzdata>
<tzolsonversion>2015a</tzolsonversion>
<tzupdater>tzupdater.jar</tzupdater>
</tzdata>
<mlppDomainId>000000</mlppDomainId>
<mlppIndicationStatus>Off</mlppIndicationStatus>
<preemption>Disabled</preemption>
<executiveOverridePreemptable>false</executiveOverridePreemptable>
<devicePool uuid="{04330028-1071-fdbf-3add-8ac67db81b81}">
<revertPriority>0</revertPriority>
<name>SJ_DP</name>
<dateTimeSetting uuid="{9ec4850a-7748-11d3-bdf0-00108302ead1}">
<name>CMLocal</name>
<dateTemplate>M/D/Y</dateTemplate>
<timeZone>Greenwich Standard Time</timeZone>
<olsonTimeZone>Etc/GMT</olsonTimeZone>
</dateTimeSetting>
<callManagerGroup>
<name>SJ_CMG</name>
<tftpDefault>true</tftpDefault>
<members>
<member priority="0">
<callManager>
<name>clstr-1-subA.pkinane.lab</name>
<description>14.48.38.6</description>
<ports>
```

```
<ethernetPhonePort>2000</ethernetPhonePort>
<sipPort>5060</sipPort>
<securedSipPort>5061</securedSipPort>
<mgcpPorts>
<listen>2427</listen>
<keepAlive>2428</keepAlive>
</mgcpPorts>
</ports>
<processNodeName>clstr-1-subA.pkinane.lab</processNodeName>
</callManager>
</member>
<member priority="1">
<callManager>
<name>clstr-1-subB.pkinane.lab</name>
<description>14.48.38.7</description>
<ports>
<ethernetPhonePort>2000</ethernetPhonePort>
<sipPort>5060</sipPort>
<securedSipPort>5061</securedSipPort>
<mgcpPorts>
<listen>2427</listen>
<keepAlive>2428</keepAlive>
</mgcpPorts>
</ports>
<processNodeName>clstr-1-subB.pkinane.lab</processNodeName>
</callManager>
</member>
</members>
</callManagerGroup>
<srstInfo uuid="{cd241e11-4a58-4d3d-9661-f06c912a18a3}">
<name>Disable</name>
<srstOption>Disable</srstOption>
<userModifiable>false</userModifiable>
<ipAddr1></ipAddr1>
<port1>2000</port1>
<ipAddr2></ipAddr2>
<port2>2000</port2>
<ipAddr3></ipAddr3>
<port3>2000</port3>
<sipIpAddr1></sipIpAddr1>
<sipPort1>5060</sipPort1>
<sipIpAddr2></sipIpAddr2>
<sipPort2>5060</sipPort2>
<sipIpAddr3></sipIpAddr3>
<sipPort3>5060</sipPort3>
<isSecure>false</isSecure>
</srstInfo>
<connectionMonitorDuration>120</connectionMonitorDuration>
</devicePool>
<TVS>
<members>
<member priority="0">
<port>2445</port>
<address>clstr-1-subA.pkinane.lab</address>
</member>
<member priority="1">
<port>2445</port>
<address>clstr-1-subB.pkinane.lab</address>
</member>
</members>
</TVS>
<MissedCallLoggingOption>10</MissedCallLoggingOption>
<commonProfile>
<phonePassword></phonePassword>
```

```
<backgroundImageAccess>true</backgroundImageAccess>
<callLogBlfEnabled>2</callLogBlfEnabled>
</commonProfile>
<loadInformation>SCCP75.9-4-2-1S</loadInformation>
<vendorConfig>
<disableSpeaker>false</disableSpeaker><disableSpeakerAndHeadset>false</disableSpeakerAndHeadset>
<forwardingDelay>1</forwardingDelay><pcPort>0</pcPort><garp>1</garp><voiceVlanAccess>0</voiceVla
nAccess><autoSelectLineEnable>0</autoSelectLineEnable><webAccess>0</webAccess><spanToPCPort>0</s
panToPCPort><loggingDisplay>1</loggingDisplay><recordingTone>0</recordingTone><recordingToneLoca
lVolume>100</recordingToneLocalVolume><recordingToneRemoteVolume>50</recordingToneRemoteVolume><
recordingToneDuration></recordingToneDuration><moreKeyReversionTimer>5</moreKeyReversionTimer><a
utoCallSelect>1</autoCallSelect><g722CodecSupport>0</g722CodecSupport><headsetWidebandUIControl>
0</\texttt{headsetWidebandUIControl}>\texttt{headsetWidebandEnable}>0</\texttt{headsetWidebandEnable}>\texttt{lldpAssetId}>\texttt{lldpAssetId}>\texttt{lldpAsse
ssetId><powerPriority>0</powerPriority><ehookEnable>0</ehookEnable><ipv6LogServer></ipv6LogServe
r><minimumRingVolume>0</minimumRingVolume><sideToneLevel>0</sideToneLevel><sendGain>0</sendGain>
<handsetHeadsetMonitor>1</handsetHeadsetMonitor><headsetRecording>0</headsetRecording><useEnbloc
Dialing>1</useEnblocDialing><sshAccess>0</sshAccess></vendorConfig>
<commonConfig>
<sshAccess>1</sshAccess><RingLocale>0</RingLocale><softkeyControl>1</softkeyControl><ice></ice>
instantMessaging></instantMessaging><desktopClient></desktopClient></commonConfig>
<enterpriseConfig>
</enterpriseConfig>
<versionStamp>1465997151-6130dfd6-dd80-4f10-880b-bacd7ef0f255</versionStamp>
<userLocale>
<name>English_United_States</name>
<uid>1</uid>
<langCode>en_US</langCode>
<version>10.0.0(1)</version>
<winCharSet>iso-8859-1</winCharSet>
</userLocale>
<networkLocale>United_States</networkLocale>
<networkLocaleInfo>
<name>United_States</name>
<uid>64</uid>
<version>10.0.0(1)</version>
</networkLocaleInfo>
<deviceSecurityMode>1</deviceSecurityMode>
<idleTimeout>0</idleTimeout>
<authenticationURL>http://14.48.38.18:8081/InformaCast/phone/auth</authenticationURL>
<directoryURL>http://clstr-1-pub.pkinane.lab:8080/ccmcip/xmldirectory.jsp</directoryURL>
<idleURL></idleURL>
<informationURL>http://clstr-1-
pub.pkinane.lab:8080/ccmcip/GetTelecasterHelpText.jsp</informationURL>
<messagesURL></messagesURL>
<proxyServerURL></proxyServerURL></proxyServerURL>
<servicesURL>http://clstr-1-pub.pkinane.lab:8080/ccmcip/getservicesmenu.jsp</servicesURL>
<secureAuthenticationURL>http://14.48.38.18:8081/InformaCast/phone/auth</secureAuthenticationURL</pre>
>
<secureDirectoryURL>https://clstr-1-
pub.pkinane.lab:8443/ccmcip/xmldirectory.jsp</secureDirectoryURL>
<secureIdleURL></secureIdleURL>
<secureInformationURL>https://clstr-1-
pub.pkinane.lab:8443/ccmcip/GetTelecasterHelpText.jsp</secureInformationURL>
<secureMessagesURL></secureMessagesURL>
<secureServicesURL>https://clstr-1-
pub.pkinane.lab:8443/ccmcip/getservicesmenu.jsp</secureServicesURL>
<dscpForSCCPPhoneConfig>96</dscpForSCCPPhoneConfig>
<dscpForSCCPPhoneServices>0</dscpForSCCPPhoneServices>
<dscpForCm2Dvce>96</dscpForCm2Dvce>
<transportLayerProtocol>1</transportLayerProtocol>
<dndCallAlert>5</dndCallAlert>
<phonePersonalization>0</phonePersonalization>
<rollover>0</rollover>
<singleButtonBarge>0</singleButtonBarge>
```

```
<joinAcrossLines>0</joinAcrossLines>
<autoCallPickupEnable>false</autoCallPickupEnable>
<br/><blfAudibleAlertSettingOfIdleStation>0</blfAudibleAlertSettingOfIdleStation>
<br/><blfAudibleAlertSettingOfBusyStation>0</blfAudibleAlertSettingOfBusyStation>
<capfAuthMode>0</capfAuthMode>
<capfList>
<capf>
<phonePort>3804</phonePort>
<processNodeName>clstr-1-pub.pkinane.lab</processNodeName>
</capf>
</capfList>
<certHash></certHash>
<encrConfig>false</encrConfig>
<advertiseG722Codec>1</advertiseG722Codec>
<mobility>
<handoffdn></handoffdn>
<dtmfdn></dtmfdn>
<ivrdn></ivrdn>
<dtmfHoldCode>*81</dtmfHoldCode>
<dtmfExclusiveHoldCode>*82</dtmfExclusiveHoldCode>
<dtmfResumeCode>*83</dtmfResumeCode>
<dtmfTxfCode>*84</dtmfTxfCode>
<dtmfCnfCode>*85</dtmfCnfCode>
</mobility>
<TLSResumptionTimer>3600</TLSResumptionTimer>
<userId serviceProfileFile="SPDefault.cnf.xml">pkinane</userId>
<ownerId serviceProfileFile="SPDefault.cnf.xml">pkinane</ownerId>
<phoneServices useHTTPS="true">
<provisioning>0</provisioning>
<phoneService type="1" category="0">
<name>Missed Calls</name>
<url>Application:Cisco/MissedCalls</url>
<vendor></vendor>
<version></version>
</phoneService>
<phoneService type="2" category="0">
<name>Voicemail</name>
<url>Application:Cisco/Voicemail</url>
<vendor></vendor>
<version></version>
</phoneService>
<phoneService type="1" category="0">
<name>Received Calls</name>
<url>Application:Cisco/ReceivedCalls</url>
<vendor></vendor>
<version></version>
</phoneService>
<phoneService type="1" category="0">
<name>Placed Calls</name>
<url>Application:Cisco/PlacedCalls</url>
<vendor></vendor>
<version></version>
</phoneService>
<phoneService type="1" category="0">
<name>Personal Directory</name>
<url>Application:Cisco/PersonalDirectory</url>
<vendor></vendor>
<version></version>
</phoneService>
<phoneService type="1" category="0">
<name>Corporate Directory</name>
<url>Application:Cisco/CorporateDirectory</url>
<vendor></vendor>
<version></version>
```

**注意:**如果您不熟悉如何从电话或CUCM收集数据包,该过程将在<u>从Cisco IP电话收集数据包</u> <u>捕获</u>(从电话收集PCAP)和<u>CUCM设备型号上的数据包捕获</u>(从CUCM收集的pcap)中介绍

**提示:**如果pcap不是直接从电话收集,将会有大量流量。通过使用电话的MAC地址或电话的 IP地址过滤pcap,可以绕过此问题

示例:

eth.addr==12:34:45:78:91:00(对于带MAC的电话) SEP123456789100 ip.addr==14.48.38.33 IP地址的电话 14.48.38.33

## 相关信息

- <u>从思科IP电话收集数据包捕获</u>
- CUCM 设备型号上的数据包捕获
- Wireshark